## EDUROAM MOBILIUOSIUOSE ĮRENGINIUOSE

Norint prisijungti prie Eduroam tinklo reikia nurodyti Kauno kolegijoje gautą savo **prisijungimo vardą ir slaptažodj**:

Slaptažodis toks pat kaip jungiantis prie kitų Kauno kolegijos sistemų.

# Prisijungimas prie Eduroam tinklo iš Android įrenginio

- 1. Įsijunkite Wi-Fi mobiliajame įrenginyje.
- 2. Pasirinkite eduroam tinklą.
- 3. Atkreipkite dėmesį, kad EAP metodas būtų PEAP, o CA certificate None selected.
- 4. Suveskite savo prisijungimo duomenis: prisijungimo vardą ir slaptažodį. Spauskite Connect

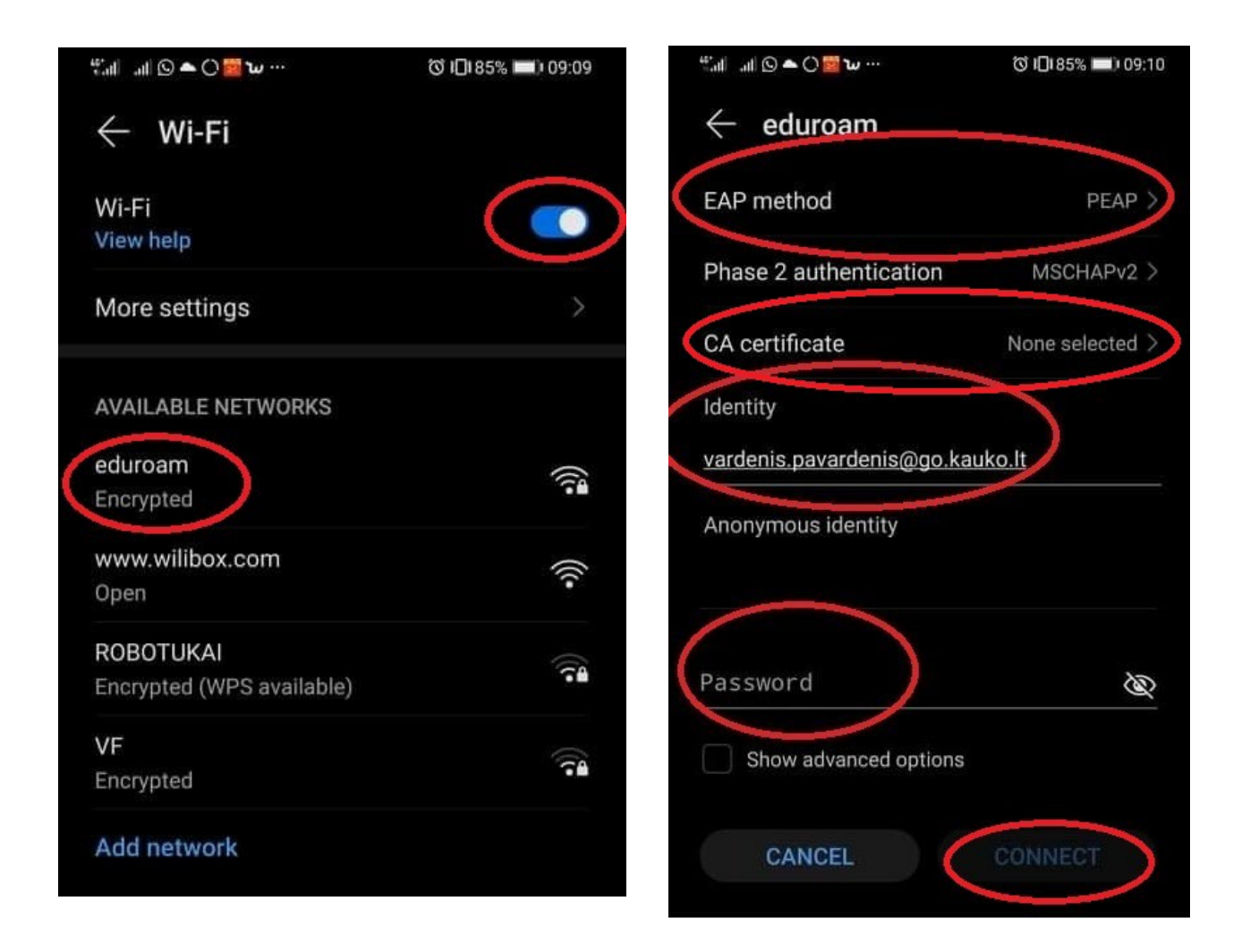

# Prisijungimas prie Eduroam tinklo iš iOS įrenginio

- 1. Įsijunkite Wi-Fi mobiliajame įrenginyje.
- 2. Pasirinkite eduroam tinklą.
- 3. Suveskite savo prisijungimo duomenis: prisijungimo vardą ir slaptažodį. Spauskite Join
- 4. Sertifikato lange spauskite Trust.

| 09:24                                                                                                    | . <b>11</b> 4G           | 08:30                            |                     | u     | 09:25        |                           | •11 4G   |
|----------------------------------------------------------------------------------------------------|--------------------------|----------------------------------|---------------------|-------|--------------|---------------------------|----------|
| Settings Wi-Fi                                                                                           |                          | Enter the password for "eduroam" |                     |       |              |                           |          |
|                                                                                                    |                          | Cancel Ent                       | er Password         | Join  | Cancel       | Certificate               | Trust    |
| Wi-Fi                                                                                                    |                          |                                  |                     |       |              |                           | $\smile$ |
| NETWORKS                                                                                                 |                          | Username vard                    | las.pavarde@go.kaul | ko.lt | Kau          | no kolegija IF CA         |          |
| eduroam                                                                                                  | A 😤 (j)                  | Password ****                    | *****               |       | Issue        | d by Kauno kolegija IF CA |          |
|                                                                                                    |                          |                                  |                     |       | Not T        | rusted                    |          |
| www.wiiidox.com                                                                                          |                          |                                  |                     |       | Expires 2041 | 06-04 14:55:24            |          |
| Other                                                                                                    |                          |                                  |                     |       | More Details |                           | >        |
|                                                                                                    |                          |                                  |                     |       |              |                           |          |
| DEVICES                                                                                                  |                          |                                  |                     |       |              |                           |          |
| adhoc                                                                                                    | 🔒 🗟 🚺                    |                                  |                     |       |              |                           |          |
|                                                                                                    |                          |                                  |                     |       |              |                           |          |
| Ask to Join Networks                                                                                     | Notify >                 |                                  |                     |       |              |                           |          |
| Known networks will be joined automatically. If no known networks are available, you will be notified of |                          |                                  |                     |       |              |                           |          |
| available networks.                                                                                      |                          |                                  |                     |       |              |                           |          |
| Auto-Join Hotspot                                                                                        | Ask to Join >            |                                  |                     |       |              |                           |          |
| Allow this device to automatical                                                                         | ly discover nearby       |                                  |                     |       |              |                           |          |
| personal hotspots when no WI-F                                                                           | -i network is available. |                                  |                     |       |              |                           |          |
|                                                                                                    |                          |                                  |                     |       |              |                           |          |
|                                                                                                    |                          |                                  |                     |       |              |                           |          |
|                                                                                                    |                          |                                  |                     |       |              |                           |          |
|                                                                                                    |                          |                                  |                     |       |              |                           |          |
|                                                                                                    |                          |                                  |                     |       |              |                           |          |

### EDUROAM KOMPIUTERIUOSE

Norint prisijungti prie Eduroam tinklo reikia nurodyti Kauno kolegijoje gautą savo **prisijungimo vardą ir** slaptažodį:

Slaptažodis toks pat kaip jungiantis prie kitų Kauno kolegijos sistemų.

#### Prisijungimas prie Eduroam tinklo iš WinOS įrenginio

- 1. Įsijunkite Wi-Fi savo įrenginyje.
- 2. Pasirinkite eduroam tinklą.
- 3. Suveskite savo prisijungimo duomenis: prisijungimo vardą ir slaptažodį. Spauskite OK
- 4. Sertifikato lange spauskite Connect.

| 🗞 kauko                                                                                                    | 🗞 kauko                                                                                                    |
|----------------------------------------------------------------------------------------------------|----------------------------------------------------------------------------------------------------|
| eduroam<br>Connecting<br>Enter your username and password<br>vardas.pavarde@go.kauko.lt<br>OK Cancel                                                                                                    | eduroam<br>Secured<br>Continue connecting?<br>If you expect to find eduroam in this location,<br>go ahead and connect. Otherwise, it may be a<br>different network with the same name.<br>Show certificate details |
| <ul> <li>www.wilibox.com</li> <li>HUAWEI-EEEE</li> <li>ROBOTUKAI</li> <li>ROBOTUKAI</li> <li>Change settings, such as making a connection metered.</li> </ul>                                                                                                    | سیسین الله الله الله الله الله الله الله الل                                                                                                    |
| WiFi         Flight mode         hotspot           ∧         Image: Image: Imag | WiFi         Flight mode         hotspot           ▲         ■         €NG         09:03           INTL         15/04/2022         ↓                                                                               |

- 1. Įsijunkite Wi-Fi savo įrenginyje.
- 2. Pasirinkite eduroam tinklą.
- 3. Suveskite savo prisijungimo duomenis: prisijungimo vardą ir slaptažodį. Spauskite OK.
- 4. Sertifikato lange spauskite Continue.

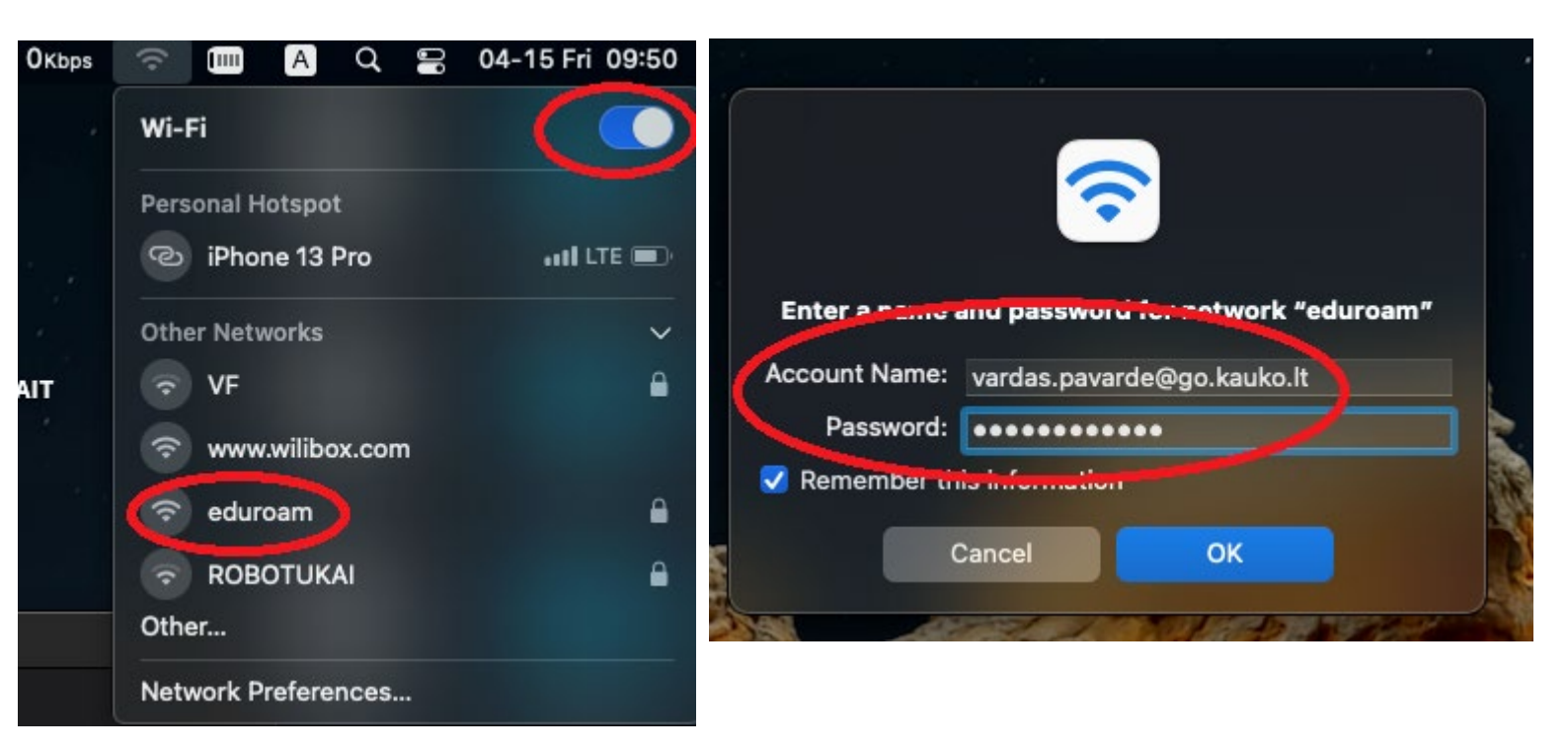

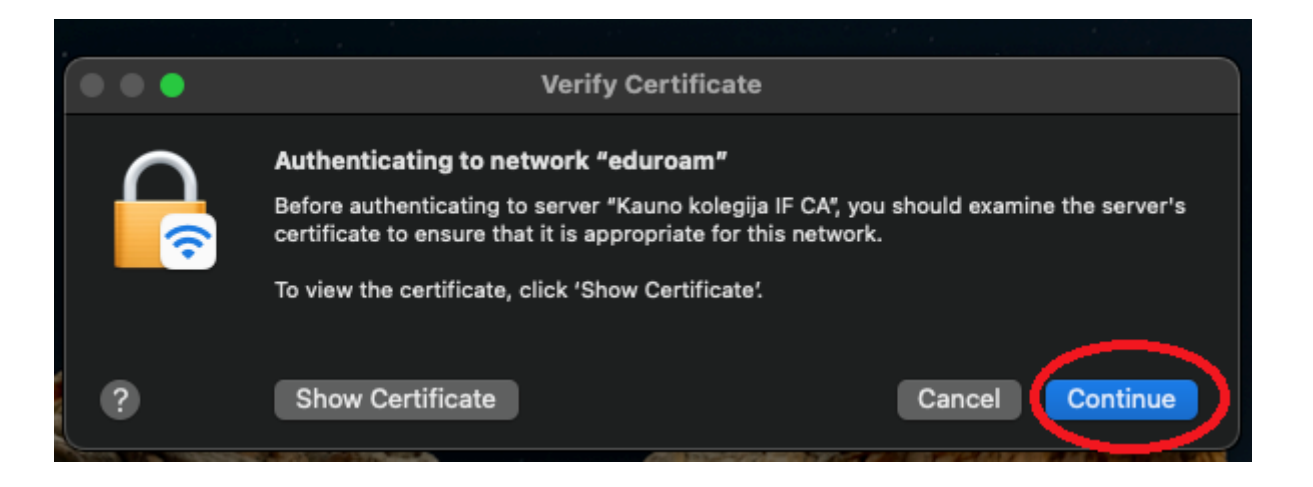

## Pastaba darbuotojams:

Jeigu jūsų prisijungimas viršija 20 simbolių, reikia nutrinti paskutinius simbolius.

Pvz.: vardenis.pavardenaitis@go.kauko.lt (22 simboliai), nutrynus perteklinius simbolius turėtų būti -

vardenis.pavardenait@go.kauko.lt